## Comment compléter une OMC soumise à l'approbation du budget?

help2.fracttal.com/hc/fr/articles/25021172151053-Comment-compléter-une-OMC-soumise-à-l-approbation-du-budget

Un ordre de transfert soumis à l'approbation d'un budget ne peut pas être modifié tant qu'un budget n'a pas été ajouté et approuvé. Pour ajouter un budget à un ordre de transfert, cliquez sur le symbole du budget qui apparaît sur l'ordre de transfert (n'apparaît que sur les ordres de transfert qui ont été créés avec cette option).

| E Tâches<br>Kanban                                              |                                                                                   | Version précédente 🕤 🧯 🗃 🖉 🛢                         | ×                     |
|-----------------------------------------------------------------|-----------------------------------------------------------------------------------|------------------------------------------------------|-----------------------|
|                                                                 |                                                                                   |                                                      | Ŧ                     |
| Les tâches en attente 415 🖒                                     | OT en cours 7784                                                                  | OT en révision 505 💍                                 | OT final              |
| ⊖ × PRIORITÉ TRÈS FAIBLE<br>TÂCHE                               | WO-769-2024<br>ACTIF: 1 TÂCHE: 1                                                  | W0-742-2024<br>ACTIF: 1 TÂCHE: 1                     | WO-766-2(<br>ACTIF: 1 |
| Prueba rocio - adjunto obligatorio                              | <ul> <li>✓ 1 = 1</li> <li>⊗ CAMIONETA { CAM-REN-01 } Renault SNS 34945</li> </ul> | ⊘ 1 ≥ 1 ⊗ ATIVO TESTE { TEST-001 }                   | ⊘<br>⊗ A.A Mini       |
| © Oficina central {121.} PHILADELPHIA<br>© 00:10 © NON PLANIFIÉ | 0%<br>⊕ 00:35 ∰ 2024-03-13                                                        | 0 %<br>(; 01:00 🛱 2024-03-13                         |                       |
|                                                                 | Tony Tecnico                                                                      | Tony Tecnico                                         | 🍈 Ton                 |
|                                                                 | Ouvrir PDF       W0-768-2024       Histoire                                       | W0-741-2024                                          | W0-765-2(             |
| TÂCHE<br>MANTENIMIENTO MENSUAI                                  | ACTIF: 1 TÂCHE: 1 Budgets                                                         | ACTIF: 1 TÂCHE: 1                                    | ACTIF: 1              |
| SASCENSOR 1 CARGA MAGIC ZONE { AM-MSP-2 } DAIKIN                | © CAMIONETA { CAM-REN-01 } R Marquer 0 %                                          | S Aveo GT { DLW101 }                                 | ⊗ A.A Mini            |
| (2 04:00 () CHAQUE 1 MOIS                                       | Tony Tecnico                                                                      | Tony Tecnico                                         | Ton                   |
|                                                                 |                                                                                   |                                                      |                       |
|                                                                 | W0-767-2024                                                                       | W0-704-2024                                          | WO-764-20             |
| TÂCHE                                                           | ACTIF: 1 TACHES: 2                                                                | ACTIF: 1 TACHE: 1                                    | ACTIF: 1              |
| TOMA DE HOROMETRO                                               | S A A Mini Split No 10 ( A A SP242CM10 )   G                                      | S PELETIZADORA 4 { Fiemplo: A8DW@ } FAMSUN           |                       |
| SASCENSOR 1 CARGA MAGIC ZONE {AM-MSP-2} DAIKIN                  | © AG MINI OPIE NO 10 (AG OF 2420 MIO ) EO<br>0 %<br>∩ 00-20                       | © 1 121 12 12 10 10 1 1 1 10 10 10 10 10 10 10 10 10 | 0.00:35               |

Ensuite, en cliquant dessus, une nouvelle fenêtre apparaît où il faut ajouter les différents budgets associés à l'exécution de l'OT.

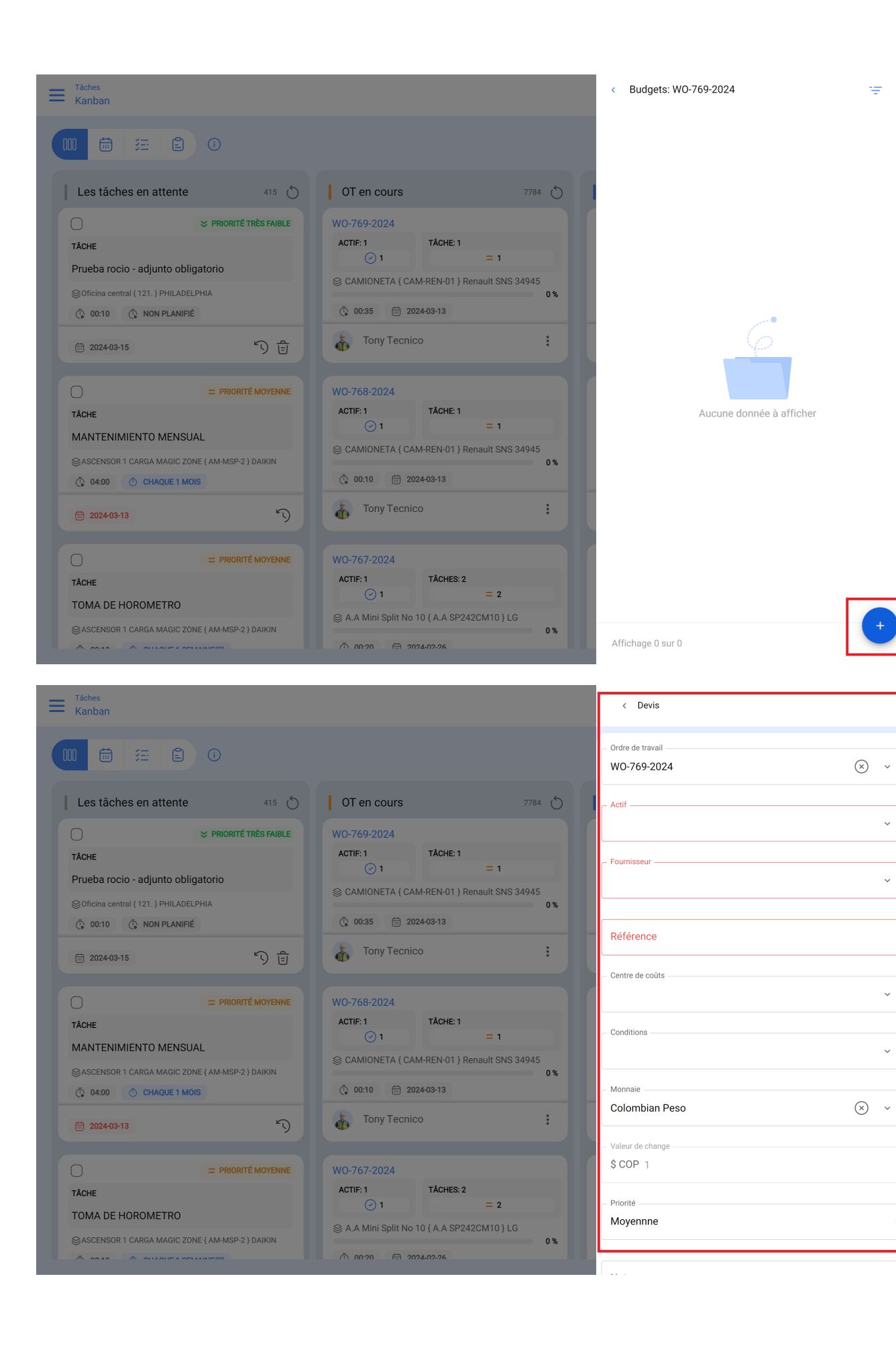

₩.1

 $\sim$ 

 $\sim$ 

 $\sim$ 

 $\sim$ 

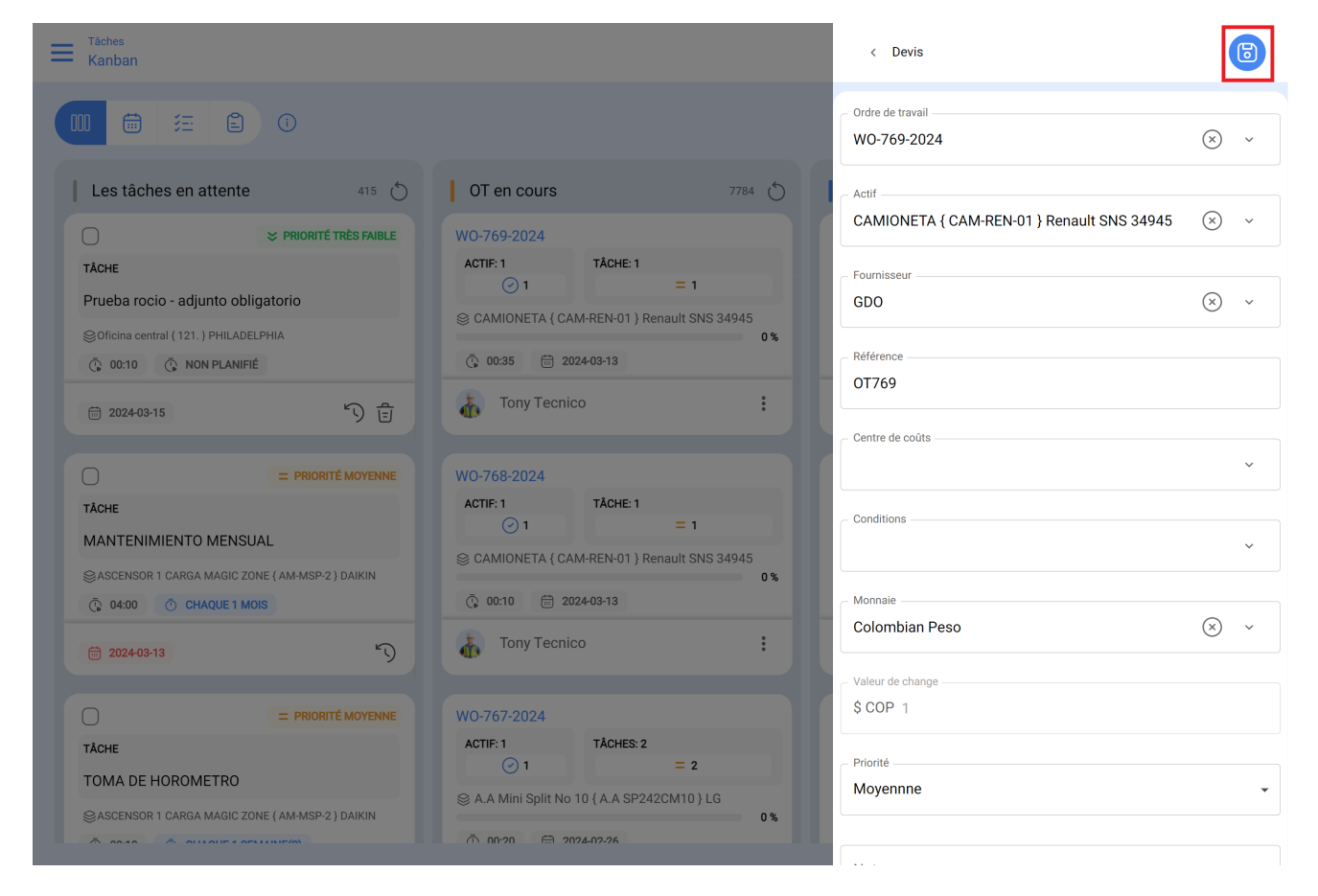

Enfin, une fois les budgets ajoutés, il ne reste plus qu'à les approuver, ce qui peut se faire directement à partir du module TOs ou Budgets.

## De OT

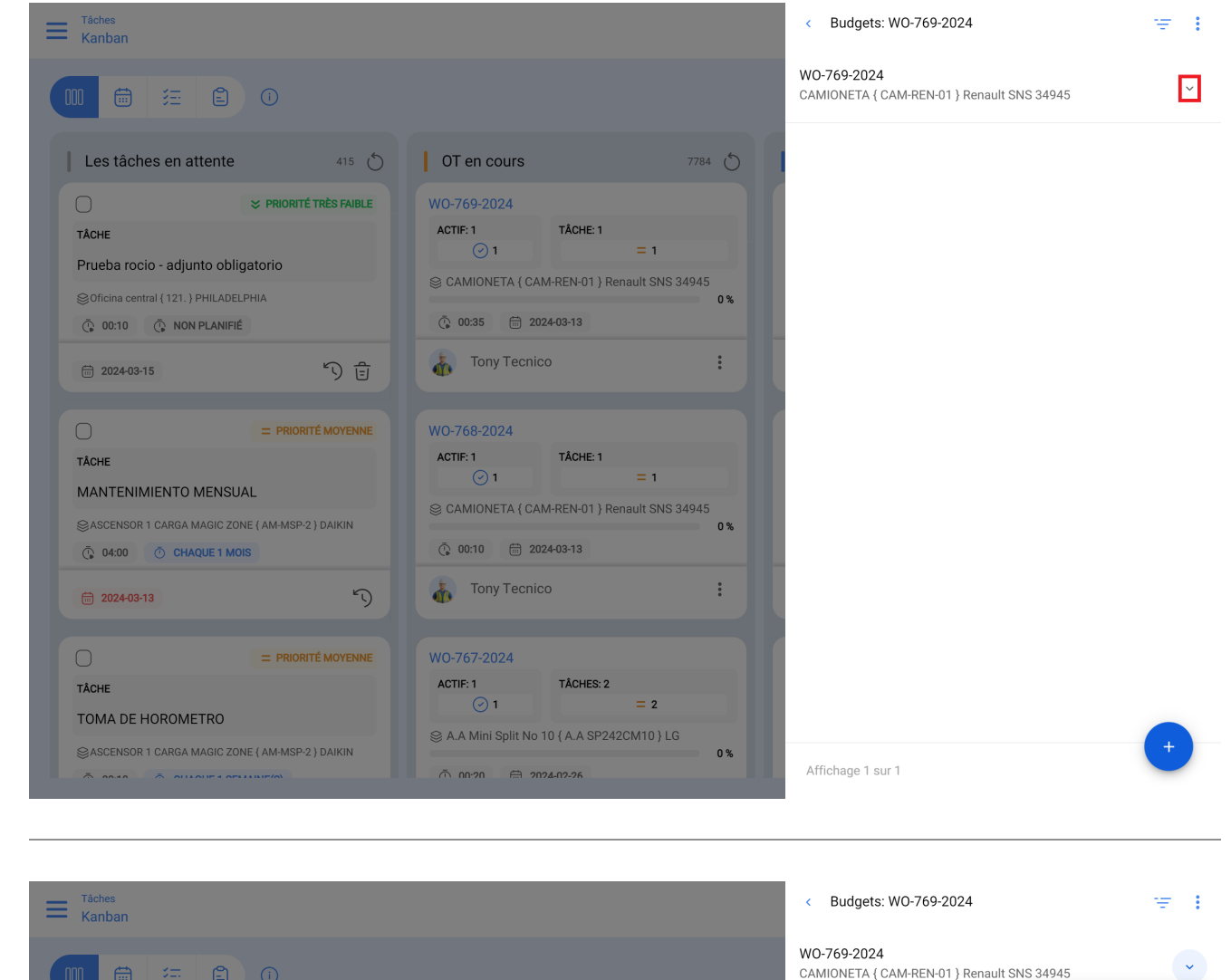

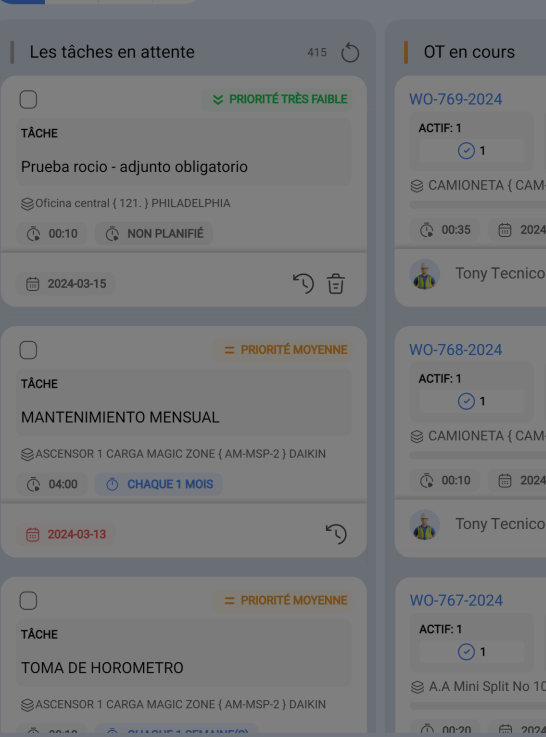

| urs        |                         | 7784 0 |                   |
|------------|-------------------------|--------|-------------------|
| 4          |                         |        |                   |
|            | TÂCHE: 1<br>= 1         |        |                   |
| A { CAM-   | REN-01 } Renault SNS 34 | 945    |                   |
| 2024       | -03-13                  | 0%     |                   |
| Tecnico    |                         | :      |                   |
|            |                         |        |                   |
| 4          |                         |        |                   |
|            | TÂCHE: 1                |        |                   |
|            | = 1                     |        |                   |
| A { CAM-   | REN-01 } Renault SNS 34 | 945    |                   |
| 2024       | -03-13                  |        |                   |
| Tecnico    |                         | :      |                   |
|            |                         |        |                   |
| 4          |                         |        |                   |
|            | TÂCHES: 2               |        |                   |
|            | = 2                     |        |                   |
| olit No 10 | { A.A SP242CM10 } LG    | 0%     |                   |
| ☐ 2024     | -02-26                  |        | Affichage 1 sur 1 |

CAMIONETA { CAM-REN-01 } Renault SNS 34945

Approuver le budget  $\bigotimes$  Annuler Budgets

## Du budget

| Budgets              |                  | C                               | Q Chercher        | Versio                | n précédente 🕤 |     | *      | = <b>·</b>         |
|----------------------|------------------|---------------------------------|-------------------|-----------------------|----------------|-----|--------|--------------------|
|                      |                  |                                 |                   |                       |                |     | Ċ      | ± <sup>20-</sup> : |
| 0                    | Ordre de travail | Actif                           |                   | Tiers                 |                | Séc | luence | Centre de coûts    |
|                      | WO-769-2024      | CAMIONETA { CAM-REN-01 } Ren    | ault SNS 34945 (  | 3DO                   |                | 311 |        |                    |
|                      | WO-768-2024      | CAMIONETA { CAM-REN-01 } Ren    | ault SNS 34945 (  | GDO                   |                | 310 |        | 0003               |
|                      | WO-742-2024      | ATIVO TESTE { TEST-001 }        | C                 | GDO                   |                | 309 |        | 0004               |
|                      | WO-732-2024      | JIRAFA { AM-EV-1 } FLOUU        | 4                 | Antioqueña de Lubrica | intes. SAS     | 308 |        |                    |
|                      | WO-710-2024      | SALON DE REUNIONES ADMINIST     | TRACION { AM-MS A | Antioqueña de Lubrica | intes. SAS     | 307 |        | 0099               |
|                      | WO-708-2024      | PELETIZADORA 4 { Ejemplo: A8D   | W@ } FAMSUN       | Antioqueña de Lubrica | intes. SAS     | 306 |        |                    |
|                      | WO-707-2024      | PELETIZADORA 4 { Ejemplo: A8D   | W@ } FAMSUN       | Antioqueña de Lubrica | intes. SAS     | 304 |        |                    |
|                      | WO-706-2024      | PELETIZADORA 4 { Ejemplo: A8D   | W@ } FAMSUN       | Antioqueña de Lubrica | intes. SAS     | 305 |        |                    |
|                      | WOAA-597-2024    | Camioneta { GEZÇ311 } Chevrolet | t I               | MAESTRANZA ZUÑIG      | A              | 303 |        |                    |
|                      | WOAA-553-2024    | Finca La Pesebrera              | ,                 | Antioqueña de Lubrica | intes. SAS     | 302 |        |                    |
|                      | WOAA-499-2024    | Planta hilo                     | ,                 | Antioqueña de Lubrica | intes. SAS     | 301 |        |                    |
|                      | WOAA-499-2024    | Planta hilo                     | 4                 | Antioqueña de Lubrica | intes. SAS     | 300 |        |                    |
|                      | WOAA-497-2024    | CAMIONETA { pruebaluis } Renaul | lt SNS 34945      | JANSSEN               |                | 297 |        |                    |
| Affichage 50 sur 311 |                  |                                 |                   |                       |                |     |        | +                  |

Ensuite, lors de l'approbation du budget (pour n'importe laquelle des options), l'utilisateur qui a effectué l'approbation sera indiqué, ainsi qu'un commentaire.

| Tâches<br>Budgets    |                  | Q Chercher                                      |               | - APPROUVER LE BUDGET |
|----------------------|------------------|-------------------------------------------------|---------------|-----------------------|
| 0                    | Ordre de travail | Actif                                           | Tiers         | Utilisateur*          |
|                      |                  | -<br>CAMIONETA { CAM-REN-01 } Renault SNS 34945 | GDO           | Commentaires          |
|                      | WO-768-2024      | CAMIONETA ( CAM-REN-01 ) Renault SNS 34945      | GDO           |                       |
|                      | WO-742-2024      | ATIVO TESTE { TEST-001 }                        | GDO           |                       |
|                      | WO-732-2024      | JIRAFA { AM-EV-1 } FLOUU                        | Antioqueña de |                       |
|                      | WO-710-2024      | SALON DE REUNIONES ADMINISTRACION { AM-MS       | Antioqueña de |                       |
| ○ © ©                | WO-708-2024      | PELETIZADORA 4 { Ejemplo: A8DW@ } FAMSUN        | Antioqueña de |                       |
|                      | WO-707-2024      | PELETIZADORA 4 { Ejemplo: A8DW@ } FAMSUN        | Antioqueña de |                       |
|                      | WO-706-2024      | PELETIZADORA 4 { Ejemplo: A8DW@ } FAMSUN        | Antioqueña de |                       |
|                      | WOAA-597-2024    | Camioneta { GEZÇ311 } Chevrolet                 | MAESTRANZ     |                       |
|                      | WOAA-553-2024    | Finca La Pesebrera                              | Antioqueña de |                       |
| ○ ©                  | WOAA-499-2024    | Planta hilo                                     | Antioqueña de |                       |
| 000                  | WOAA-499-2024    | Planta hilo                                     | Antioqueña de |                       |
|                      | WOAA-497-2024    | CAMIONETA { pruebaluis } Renault SNS 34945      | JANSSEN       |                       |
| Affichage 50 sur 311 |                  |                                                 |               |                       |

Finalement, l'ordre de transfert pourra être édité et exécuté.

**Remarque :** Lorsqu'un budget est approuvé, il ne sera pas automatiquement reflété dans les ressources ajoutées à l'ordre de transfert.